TRƯỜNG ĐẠI HỌC KINH TẾ - LUẬT THƯ VIỆN

CỘNG HÒA XÃ HỘI CHỦ NGHĨA VIỆT NAM Đ<u>ộc lập – Tự do – Hạnh ph</u>úc

Số: 20/ÐHKTL-TV Thành phố Hồ chí Minh, ngày 03 tháng 9 năm 2021

# THÔNG BÁO

#### Phục vụ CSDL Havard Business Review và CSDL Ovid

Thư viện Trường đại học Kinh tế - Luật trân trọng thông báo đến Quý độc giả về việc phục vụ CSDL Havard Business Review và CSDL Ovid từ tháng 9/2021, cụ thể như sau:

#### 1. CSDL Havard Business Review

Havard Business Review được cung cấp bởi Nhà xuất bản Harvard Business Review, với 724 sách điện tử của các chuyên gia kinh tế uy tín hàng đầu thế giới về lĩnh vực quản trị kinh doanh với các chủ đề chính:

- Giao tiếp kinh doanh (Business Communication)
- Phát triển nghề nghiệp (Career Development)
- Ra quyết định & Giải quyết vấn đề (Decision-Making & Problem Solving)
- Kinh tế học (Economics)
- Khởi nghiệp (Entrepreneurship)
- Tài chính (Finance)
- Nhân sự & Quản lý nhân sự (Human Resources & Personnel Management)

- Lãnh đạo & Quản lý (Leadership & Management)
- Marketing
- Hành vi tổ chức (Organizational Behavior)
- Thành công cá nhân (Personal Success)
- Phát triển kỹ năng (Skill Development)
- Lập kế hoạch chiến lược (Strategic Planning)

### 2. CSDL Ovid

Ovid là bộ sưu tập 165 tạp chí toàn văn hàng đầu trong lĩnh vực y khoa của Nhà xuất bản Wolters Kluwer bao gồm:

- Khoa Gây mê hồi sức (Anesthesiology)
- Khoa tim mạch (Cardiology)

- Bệnh truyền nhiễm (Infectious Disease)
  - Nội khoa (Internal Medicine)
- Khoa Thần kinh (Neurology)

- Điều dưỡng (Nursing)
- Sån phụ khoa (Obstetrics and Gynecology)
- Khoa Ung thư (Oncology)

- Khoa Chỉnh hình (Orthopaedics)
- Bệnh lý học (Pathology)
- X Quang (Radiology)

### Cách thức truy cập: Quí bạn đọc có thể truy cập một trong hai cách sau:

Cách 1: truy cập trực tiếp vào trang website Thư viện trường ĐH Kinh tế - Luật

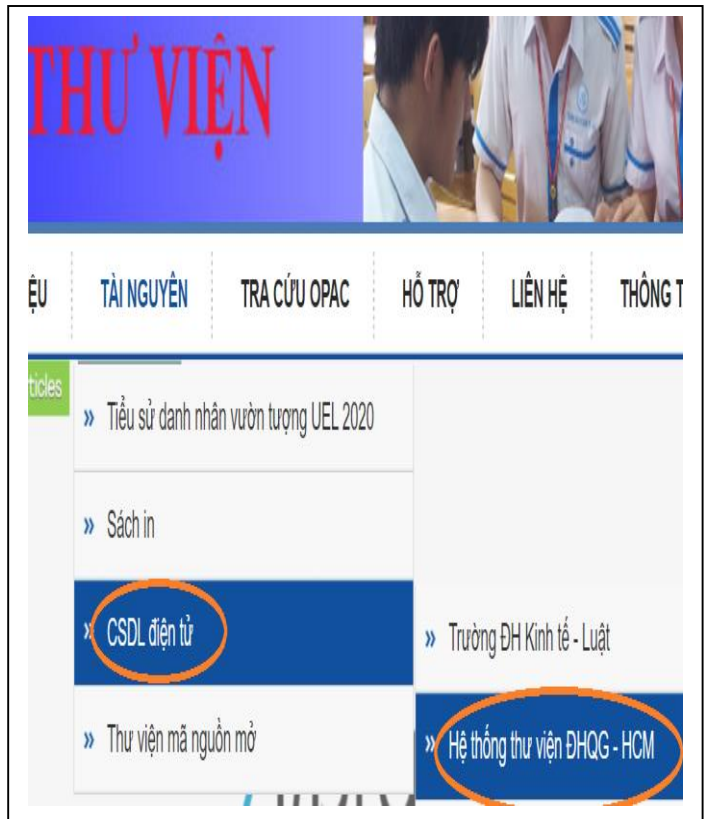

Bước 1: Truy cập website<a href="https://lib.uel.edu.vn/">https://lib.uel.edu.vn/</a>Bước 2: Bấm chọn "tài nguyên"Bước 3: Bấm chọn "CSDL điện tử"Bước 4: Bấm chọn "Hệ thống thư viện ĐHQG –HCM"Bước 5: Bấm chọn CSDL Havard BusinessReview; hoặc CSDL Ovid;Bước 6: Nhấn "Đăng nhập" => Nhập"Username" và "Password"

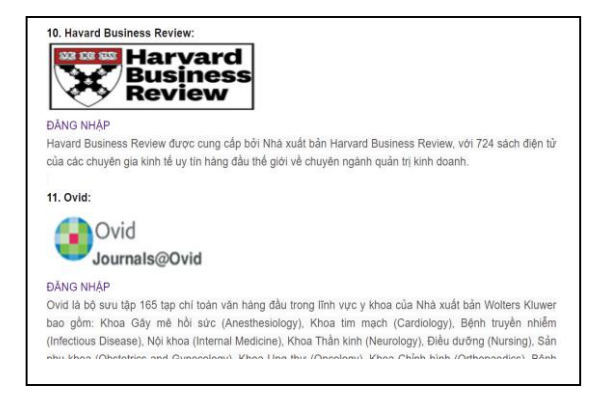

Cách 2: truy cập trang website của Thư viện Trung tâm – ĐHQG HCM theo các bước như hướng dẫn dưới đây:

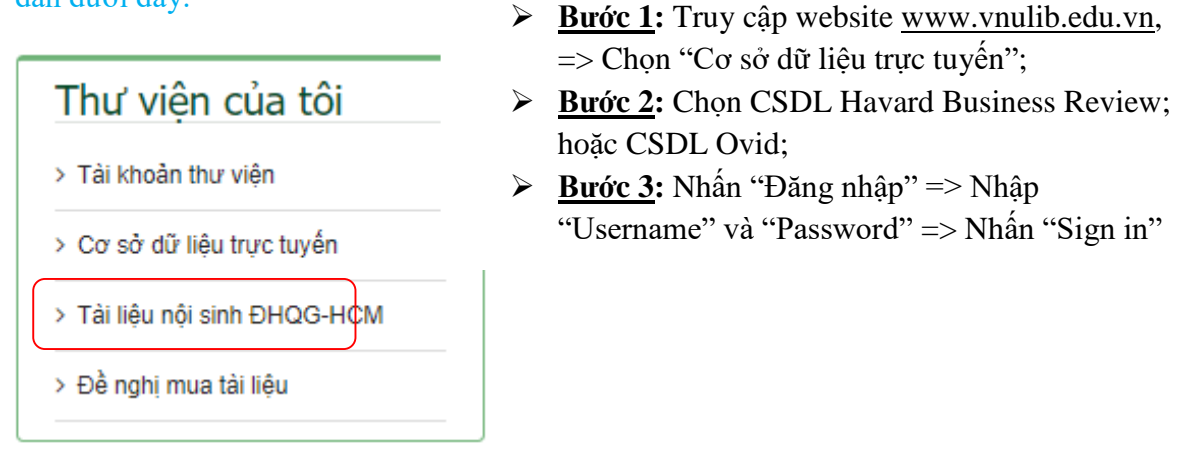

| ENAGO                                                                                                    | +                                                                                                    |
|----------------------------------------------------------------------------------------------------|----------------------------------------------------------------------------------------------------|
| HAVARD BUSINESS REVIEW                                                                                                    | -                                                                                                    |
| Harvard<br>Business<br>Review<br>Havard Business Review được cung cấp bởi Nhà xuất bản Ha<br>gia kinh tế uy tín hàng đầu thế giới về chuyên ngành quân trị k<br>• Danh mục<br>• Đăng nhập | Sign in with your Vietnam National University Ho Chi<br>Minh City account<br>Please log in with your Library Account<br>Vsername |
| IEEE XPLORE DIGITAL LIBRARY                                                                                                    | Sign in<br>Problems signing in?                                                                                                  |

Mọi chi tiết hoặc cần hỗ trợ, liên hệ:

- Email: thuvien@uel.edu.vn
- Facebook: <u>https://www.facebook.com/uel.lib</u>
- Nơi nhận:

# GIÁM ĐỐC THƯ VIỆN

- Qúi bạn đọc;

- Đăng Website thư viện;
- Lưu: VT-TV.

### đã ký

# Trần Thị Hồng Xiêm